## Mythen (+ FPD) 自動測定マニュアル (ver. 20221019)

(高温・低温 N2 吹付使用,室温ももちろん OK,自動サンプルチェンジャー使用) (このマニュアルは自動サンプルチェンジャーが回折計前まで挿入されていることを前提に しています。挿入されていない場合はビームライン担当者までお尋ねください。)

[注意] フォルダー名やファイル名などはすべて半角英数字のみを使用してください。記号 はアンダーバー(\_)とハイフン(-)のみ使用できます。他の全ての記号,日本語,スペ ースなどは使用できません。

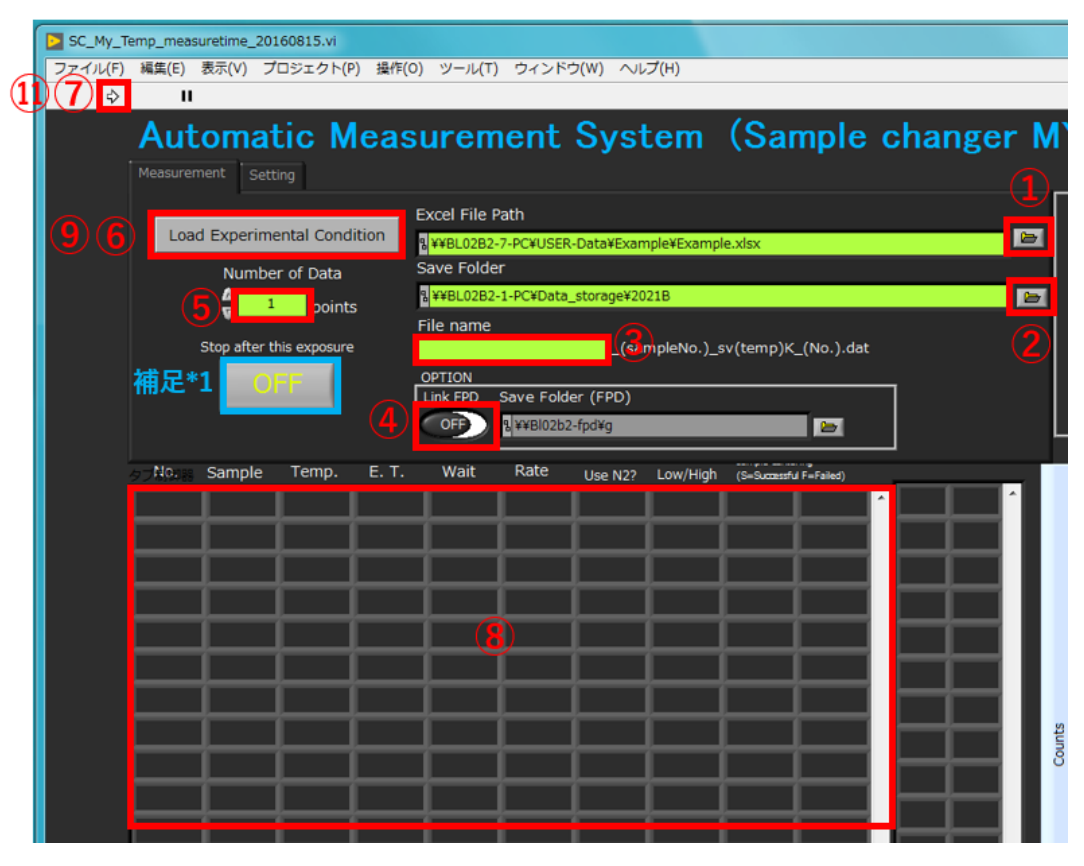

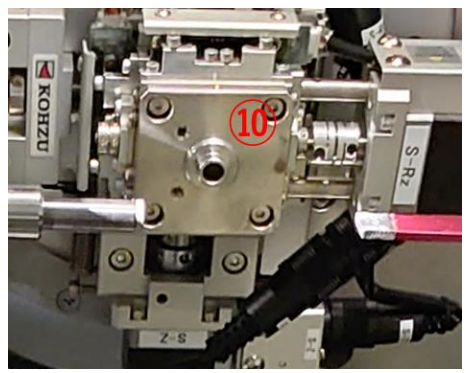

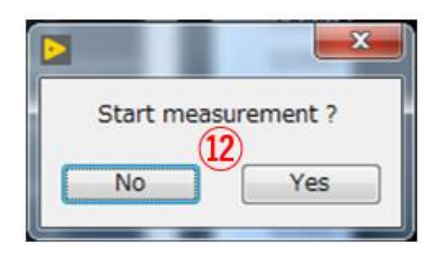

## 操作方法

①フォルダーマーク**回**からエクセルファイルを指定する<mark>。黄緑枠にパスの直打ちはしない。</mark>

②保存先フォルダーをフォルダーマーク
から指定する。黄緑枠にパスの直打ちはしない。

③データのファイル名をつける。これは黄緑枠<sup>22052\_test\_sample</sup>に直打ちする。以前使用した名前と同じ名前は使用しないでください。データが上書きされてしまいます。

④フラットパネルでも取りたい場合は Link FPD を ON Sector にする。保存先は変えないで。

⑤エクセルファイルに入力したデータ数を黄緑枠 いに入力する。例えば、下の場合は「10」。

| No |  | Sample No. | Temperature(K) | Exposure time(sec) | wait(sec) | rate(K/min) | use N2 | Low/High | Comment      |
|----|--|------------|----------------|--------------------|-----------|-------------|--------|----------|--------------|
| 1  |  | 1          | 200            | 300                | 60        | 50          | У      | L        | test-sample1 |
| 2  |  | 1          | 250            | 300                | 60        | 50          | y      | L        | test-sample1 |
| 3  |  | 1          | 300            | 300                | 60        | 50          | y      | L        | test-sample1 |
| 4  |  | 1          | 350            | 300                | 60        | 50          | y      | н        | test-sample1 |
| 5  |  | 1          | 400            | 300                | 60        | 50          | y      | Н        | test-sample1 |
| 6  |  | 2          | 200            | 500                | 30        | 25          | y      | L        | test-sample2 |
| 7  |  | 2          | 250            | 500                | 30        | 25          | У      | L        | test-sample2 |
| 8  |  | 2          | 300            | 500                | 30        | 25          | v      | L        | test-sample2 |
| 9  |  | 2          | 350            | 500                | 30        | 25          | v      | н        | test-sample2 |
| 10 |  | 2          | 400            | 500                | 30        | 25          | v      | н        | test-sample2 |

⑥ Load Experimental Condition Load Experimental Condition になっていることを確認する。もし Measurement Mode Measurement Mode になっていたら、Measurement Mode をクリックして Load Experimental Condition Load Experimental Condition に変える。

⑦実行ボタン ジを押してエクセルファイルを読み込む。

⑧入力した条件が反映されていますので、間違いがないか確認する。

④ Load Experimental Condition をクリックして Measurement Mode Measurement Mode に変える。

⑩試料がスピナーにささっていないことを確認してください。ハッチの外からもカメラで見えます。

⑪実行ボタン ♀を押す。

②ポップアップが出てきますので、問題がなければ Yes を押す。分析が開始されます。もし、何か問題がある場合は No を押せば安全にスタートを取り消しできます。

補足\*1 もし、途中で測定を止めたくなったら、Stop after this exposure の[OFF]をクリックして[ON]に変える。そうすると今実行中の番号が終わった後に正常に終了できます。